DNSSEC Service Monitoring with Nagios

DNSSEC signatures expire if they are not replaced. This can make DNS names disappear for clients who are doing DNSSEC validation. We can avoid this kind of thing by monitoring our zones in software and sounding the alarm if signatures look like they are getting dangerously close to their expiry.

The goal is to find out that something bad might happen before it actually does. This is actually a useful goal for everything in life, but in this workshop we are mainly concentrating on DNSSEC.

## OBJECTIVES

In this exercise we are going to:

- install Nagios3 (monitoring platform) with Apache2 (web server)
- install the world-famous NSRC DNSSEC signature validity plugin
- configure our lab hosts for monitoring
- configure DNSSEC validity monitoring for our signed zone
- play with the web page and extend as seems useful
- relax and luxuriate in the comfortable certainty that EVERYTHING is FINE

## INSTALLING THE SOFTWARE

Since we are more interested in using the software in this workshop than understanding in enormous detail how it is built, we will use packages to make this part very easy.

We will install everything on the Client machine cli.grpXX.bw.te-labs.training.

sysadm@cli:~\$

1. Update the local package repository so that it is current.

You probably don't need to do this in the lab, but it's a good idea if you're playing around on another server where the package repository might not be current. Feel free to do it, though. It does no harm.

sysadm@cli:~\$ sudo apt-get update

## 2. Install Apache2 and Nagios4 from packages

sysadm@cli:~\$ sudo apt-get install apache2

sysadm@cli:~\$ sudo apt-get install nagios4-core nagios4-cgi

You may be asked some questions during the package installation process, depending on what packages are already installed.

- If postfix is installed as a dependency, select "Local only" for the general type of mail system this server will be.
- If you are asked to specify the default "mail name" for the server because postfix is being installed, just accept the default (the hostname of the machine).
- You will be asked for a password for a web user, "nagiosadmin". To make things easy in the workshop, use the same password as you have been using for the sysadm user.

3. Check that Apache and Nagios are running

Point a browser on your laptop at:

http://cli.grpXX.bw.te-labs.training/nagios4

You should be challenged for a username and password. Use the username "nagiosadmin" and the password you specified during the nagios3 package installation.

If you clicked on that link and it didn't work, look at it again and realise that you must replace XX with your group number. Doing this before you ask for help will make the world a better place, and Simon will give you a lollipop.

4. Install DNSSEC signature validity Nagios plugin

The plugin we will use is this one:

https://github.com/ableyjoe/checksig.sh

It's a simple shell script that you should feel free to extend and modify independently. If you have any good ideas about how it could be made better, you know who to contact!

We will download the script itself directly to the server:

sysadm@cli:~\$ cd
sysadm@cli:~\$ wget
'https://raw.githubusercontent.com/ableyjoe/checksig.sh/master/checksig.sh'

You can now copy the script to the Nagios plugins directory and make it executable:

sysadm@cli:~\$ sudo mv checksig.sh /usr/lib/nagios/plugins/ sysadm@cli:~\$ sudo chmod 755 /usr/lib/nagios/plugins/checksig.sh sysadm@cli:~\$

This plugin needs a particular utility to be installed, "gawk". So make sure that it is installed:

sysadm@cli:~\$ sudo apt-get install gawk

5. Add workshop configuration to Nagios

We will add the various hosts in our group environment to Nagios, and

install some DNSSEC signature validity checks against all the servers.

Depending on how the workshop has been arranged this time, some of your servers might not be running nameservers. Don't worry about that -- they will show up as warnings or errors in Nagios, and that's ok. Add them to the configuration anyway.

```
sysadm@cli:~$ cd /etc/nagios4/conf.d
sysadm@cli:/etc/nagios4/conf.d$
```

We will create a new file in this directory containing our workshop-specific configurations. We shall call it bw-workshop.cfg. Use your favourite editor to create the file (i.e. replace EDITOR below with nano or vi or whatever):

sysadm@cli:/etc/nagios4/conf.d\$ sudo EDITOR bw-workshop.cfg

Adapt the following configuration and type it in. Don't just cut and paste the following, or it won't work: you need to set addresses and names that are appropriate to your group. Feel free to modify things, especially if you are a Secret Nagios Ninja and know all the Secret Tricks.

```
define host {
      host name
                             cli.grpX
       alias
                             GRPX Client Server
       address
                            100.100.x.2
       check command
                           check-host-alive
       check_command
check_interval
                            5
       retry interval
                            1
       max_check_attempts 5
}
define host {
      host name
                            soa.grpX
       alias
                            GRP0 Master Server
       address
                            100.100.x.66
                           check-host-alive
       check command
       check interval
                            5
       retry interval
                            1
      max check attempts 5
}
define host {
       host name
                            ns1.grpX
       alias
                            GRPX Authoritative Server 1
                             100.100.X.130
       address
       check command
                            check-host-alive
       check interval
                            5
                            1
       retry interval
       max_check attempts 5
}
define host {
       host name
                            ns2.grpX
       alias
                             GRPX Authoritative Server 2
                             100.100.X.131
       address
       check_command
                             check-host-alive
       check interval
                             5
```

```
retry interval
                               1
                             5
       max_check_attempts
}
define host {
       host name
                               resolv1.grpX
                               GRPX DNSSEC Validator
       alias
        address
                               100.100.X.67
                              check-host-alive 5
       check_command
       check_interval
                               1
       retry_interval
       max check attempts 5
}
define host {
       host name
                               resolv2.grpX
       alias
                               GRPX DNSSEC Validator
                               100.100.X.68
       address
                              check-host-alive
       check command
       check_interval
                               5
                               1
       retry_interval
       max check attempts 5
}
define hostgroup {
       hostgroup name grpX-servers
       alias GRPX Servers
members cli.grpX,soa.grpX,ns1.grpX,ns2.grpX,resolv1.grpX
}
define service {
       hostgroup_namegrpX-serversservice_descriptiongrpX.ls-sig-validitycheck_commandchecksig-grpXmax_check_attempts5check_interval5
       check interval
                              5
       retry_interval
                               3
}
define command {
                             checksig-grpX
/usr/lib/nagios/plugins/checksig.sh
       command name
       command line
$HOSTADDRESS
$ grpX.ls 40m 20m
}
6. Restart Nagios to activate the new configuration
  sysadm@soa:/etc/nagios4/conf.d$ sudo service nagios4 restart
  sysadm@soa:/etc/nagios4/conf.d$
7. Use your web browser to check your services
Same URL as before; look under "Services" on the left-hand-side
navigation panel. You should see signature validity checks for the
DNS servers you configured in step 6.
```